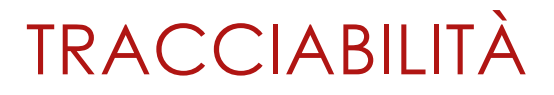

SISTEMA TRACCIABILITÀ BLOCCHI SPECIFICHE FUNZIONAMENTO

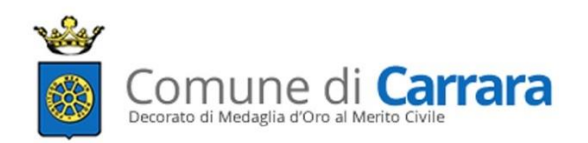

Release 2.9.7

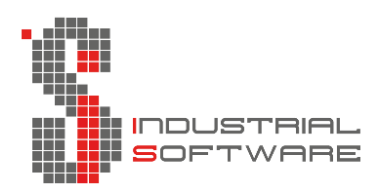

# SOMMARIO

| SISTEMA DI TRACCIABILITA'                                             | 3  |
|-----------------------------------------------------------------------|----|
| COME INSTALLARE L'APP                                                 | 4  |
| COME ACCEDERE ALL'APP                                                 | 5  |
| FUNZIONALITA' APPLICAZIONE                                            | 8  |
| AGGIUNGERE UN NUOVO BLOCCO                                            | 9  |
| VISUALIZZARE LA LISTA BLOCCHI                                         | 15 |
| MODIFICARE UN BLOCCO                                                  | 16 |
| ELIMINARE UN BLOCCO                                                   | 18 |
| AGGIUNGERE LISTA DI CARICO                                            | 20 |
| VISUALIZZARE LISTE DI CARICO                                          | 22 |
| MODIFICARE LISTA DI CARICO                                            | 23 |
| ELIMINARE LISTA DI CARICO                                             | 24 |
| VISUALIZZARE I DETTAGLI DEI BLOCCHI                                   | 25 |
| COME INSERIRE PIU' CAVE NELLO STESSO CELLULARE                        | 27 |
| COME INSERIRE PIU' SEZIONALI DELLA STESSA CAVA NELLO STESSO CELLULARE | 29 |
| COME AGGIORNARE LE TIPOLOGIE di marmo E I VETTORI                     | 31 |
| COME ACCEDERE AL PORTALE WEB                                          | 33 |
| FUNZIONALITA' PORTALE WEB                                             | 34 |
| VISUALIZZARE I BLOCCHI CENSITI SU PORTALE WEB                         | 34 |
| VISUALIZZARE LE LISTE DI CARICO SU PORTALE WEB                        | 35 |
| COME USCIRE DAL PORTALE WEB PER ACCEDERE CON UN'ALTRA CAVA            | 36 |
| COME EFFETTUARE L'AGGIORNAMENTO DELL'APPLICAZIONE                     | 36 |
| DOMANDE FREQUENTI                                                     | 38 |

# SISTEMA DI TRACCIABILITA'

Il sistema di tracciabilità "cava-pesa" realizzato per il Comune di Carrara dalla ditta Industrial Software SRL, è un'applicazione sviluppata per dispositivi portatili operanti su piattaforme Android / Apple con cui poter identificare e verificare la provenienza del materiale da taglio prodotto da tutte le cave di Carrara, al fine di garantire il razionale e sostenibile utilizzo delle risorse minerarie presenti sul territorio del Comune di Carrara.

Inoltre, nel caso delle cave che hanno sottoscritto la convenzione accessoria alla proroga della concessione, è finalizzata a conferire la cosiddetta garanzia effettiva al processo di contabilizzazione della percentuale di lavorazione del materiale da taglio nella filiera locale.

Il sistema è composto da un database in cloud ove confluiscono i dati dei blocchi censiti, un'applicazione disponibile per sistemi operativi Android/Apple per il censimento dei blocchi e un portale dotato di area privata per l'accesso ai dati inseriti.

Tramite l'applicazione messa a disposizione dal Comune ogni blocco creato all'interno delle cave di Carrara viene numerato, fotografato, geolocalizzato e descritto nelle sue caratteristiche geomorfologiche, nel momento della sua formazione in cava, prima del trasporto a valle, per poi transitare sulla pesa di Miseglia, dove viene pesato.

Per informazioni o richieste di contatto puoi scriverci una mail a info@industrialsoftware.it

# COME INSTALLARE L'APP

- 1. Cerca l'applicazione **"Tracciabilità Marmo**" di <u>Industrial Software Srl</u> direttamente dall'appstore (per sistemi IOS) o dal playstore (per sistemi Android) del tuo dispositivo.
- 2. Tocca il pulsante "Ottieni" o "Installa".
- 3. Una volta installata, trova l'icona dell'app sul tuo dispositivo e toccala per aprirla.

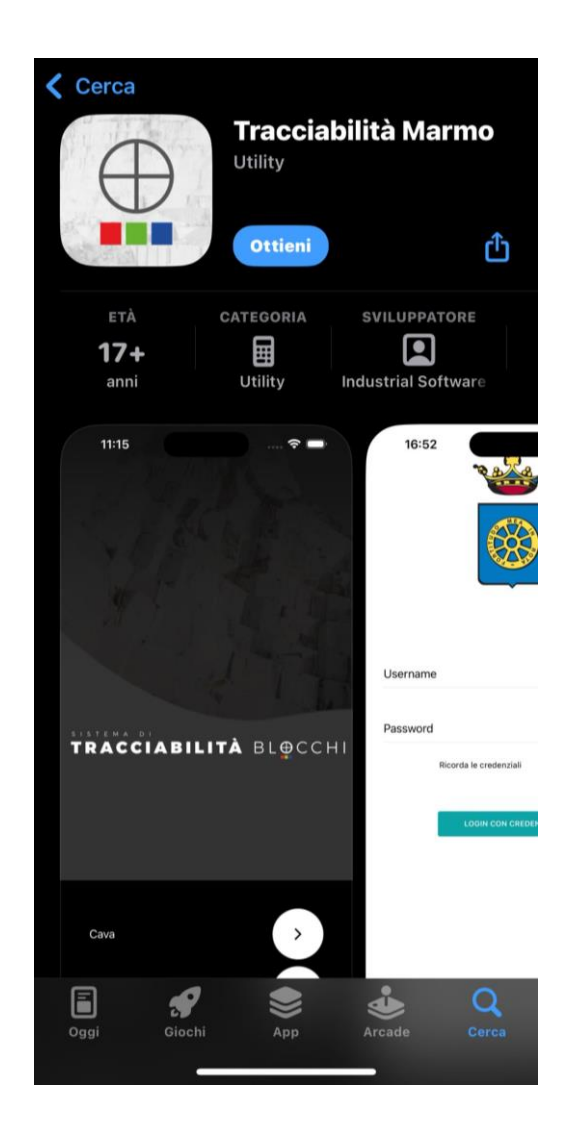

# COME ACCEDERE ALL'APP

1. Al momento dell'avvio dell'applicazione, si aprirà la seguente schermata, premere su Cava.

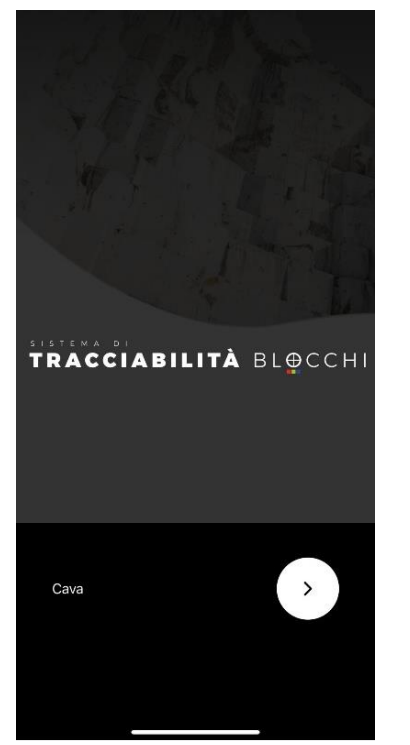

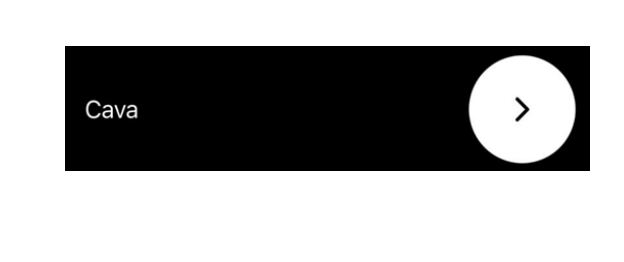

2. Successivamente si visualizza la schermata seguente, premere 'Avvia Programma'.

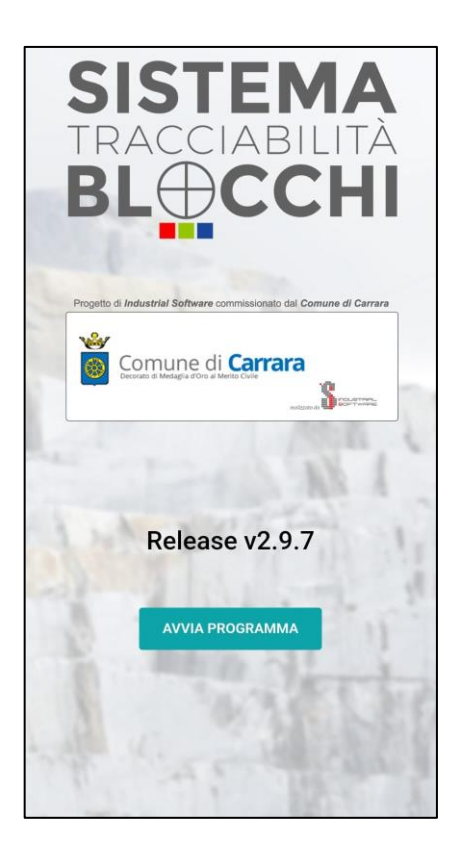

# **AVVIA PROGRAMMA**

3. Si apre la schermata per inserire le credenziali.

|                        | • Username: Digita il nome utente che ti è stato fornito.                                                         |
|------------------------|----------------------------------------------------------------------------------------------------|
|                        | • Password: Inserisci la password associata al tuo account.                                                       |
|                        | • Attenzione: Assicurati di digitare correttamente le informazioni, prestando attenzione a maiuscole e minuscole. |
| Username               | • Accedi: Tocca il pulsante "Login con credenziali".                                                              |
| • Password             |                                                                                                    |
| Ricorda le credenziali | LOGIN CON CREDENZIALI                                                                                             |
| LOGIN CON CREDENZIALI  |                                                                                                    |
|                        |                                                                                                    |
|                        |                                                                                                    |
|                        |                                                                                                    |

È possibile attivare l'opzione 'Ricorda le credenziali' per accedere all'app più velocemente. In questo modo non dovrai più inserire nome utente e password ogni volta che vuoi utilizzare l'applicazione.

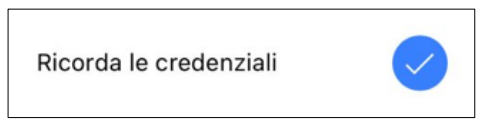

NOTA: È POSSIBILE L'INSTALLAZIONE E L'UTILIZZO CONTEMPORANEO SU UN MASSIMO DI N.9 DISPOSITIVI REGISTRATI CON LE CREDENZIALI FORNITE PER OGNI COMPLESSO ESTRATTIVO AUTORIZZATO. Il sistema chiede di selezionare un Sezionale dal menu a tendina presente dal 1 al 9

| Ogni cava puo utili            | izzare fino a 9 sezionali.                                                                 | Ogni cava p | uo utilizzare fino a 9 sezionali.  |
|--------------------------------|--------------------------------------------------------------------------------------------|-------------|------------------------------------|
| Indica quale sezio<br>palmare. | e sezionale vuoi aggiungere a questo Indica quale sezionale vuoi aggiungere a que palmare. |             | sezionale vuoi aggiungere a questo |
| Sezionale                      | Selezionare Sezionale 🔻                                                                    | Sezionale   | Selezionare Sezionale 🔺            |
|                                |                                                                                            |             | 1                                  |
|                                | SALVA                                                                                      |             | 2                                  |
|                                |                                                                                            |             | 3                                  |
|                                |                                                                                            |             | 4                                  |
|                                |                                                                                            |             | 5                                  |
|                                |                                                                                            |             | 6                                  |
|                                |                                                                                            |             | 7                                  |
|                                |                                                                                            |             | 8                                  |
|                                |                                                                                            |             | 0                                  |
|                                |                                                                                            |             | 9                                  |

Dopo aver selezionato il sezionale premere sul pulsante 'SALVA'

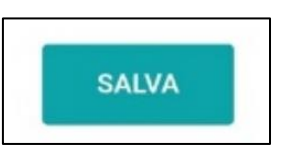

N.B. È POSSIBILE INSERIRE SULLO STESSO PALMARE LA STESSA CAVA CON PIU' SEZIONALI

# FUNZIONALITA' APPLICAZIONE

Una volta fatto l'accesso apparirà la schermata Home.

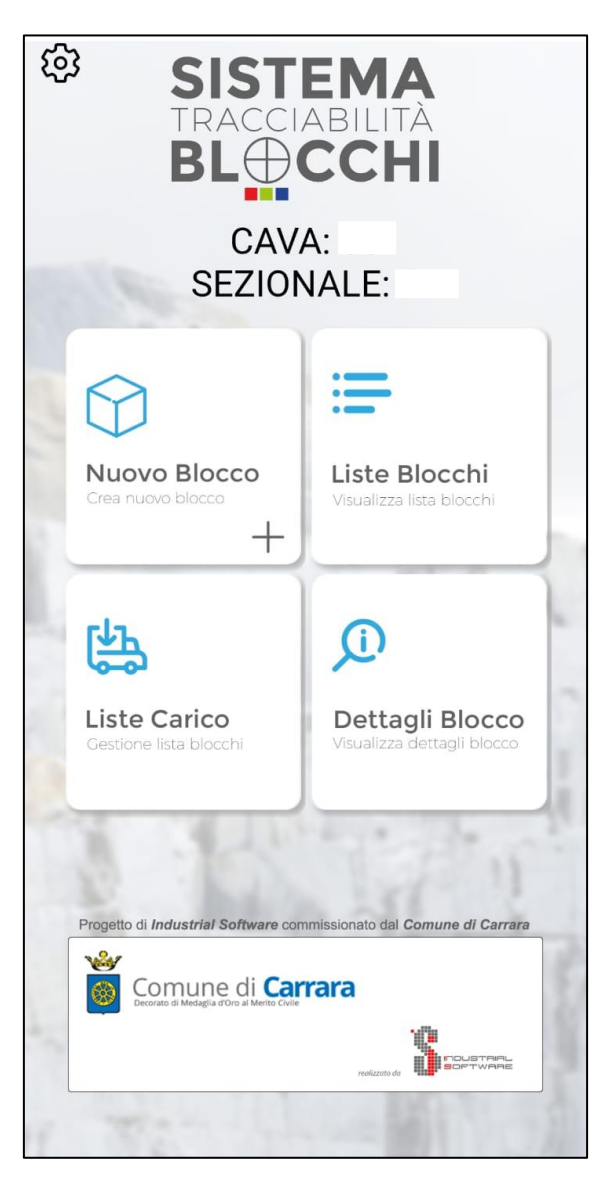

Dalla schermata Home è possibile visualizzare con quale cava e quale sezionale si è registrati in quel momento.

# AGGIUNGERE UN NUOVO BLOCCO

1. Per censire un nuovo blocco, creare una nuova "scheda blocco", premere su **NUOVO BLOCCO**:

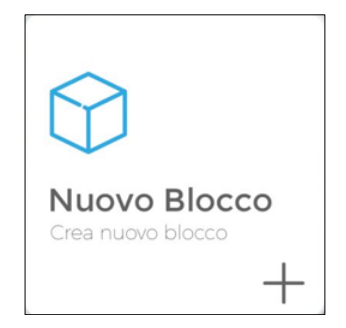

2. Apparirà la schermata con il numero identificativo del blocco. Contrassegnare con il numero identificativo il blocco su una superficie liscia utilizzando un pastello di cera o vernice spray indelebile.

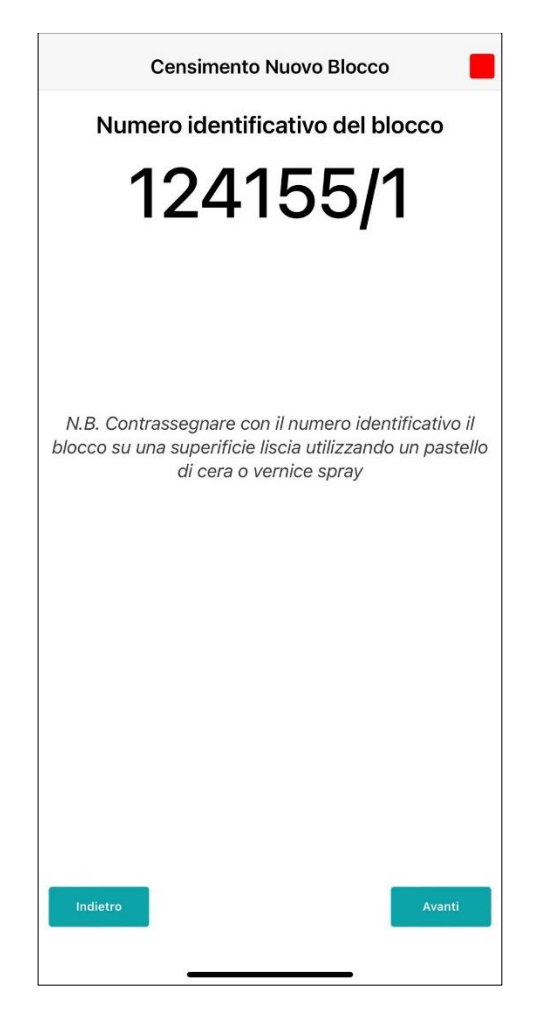

3. Per proseguire premere 'AVANTI'

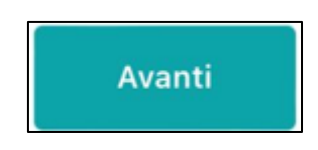

4. A questo punto l'applicazione chiede di scattare una foto ad un lato del blocco ad una distanza adeguata a inquadrare l'intero blocco, sul lato ove è stato apposto il numero univoco identificativo.

| Censimento Nuovo Blocco                                                   |  |
|---------------------------------------------------------------------------|--|
| Foto n.1                                                                  |  |
| Effetture una foto ad un lato del blocco e premere su scatta foto         |  |
| Scatta foto                                                               |  |
| FAI LA FOTO AD UNA DISTANZA<br>ADEGUATA PER INQUADRARE<br>L'INTERO BLOCCO |  |
| -                                                                         |  |
| THE REAL                                                                  |  |
|                                                                           |  |
|                                                                           |  |
|                                                                           |  |
|                                                                           |  |
|                                                                           |  |
|                                                                           |  |
| Indietro Avanti                                                           |  |
|                                                                           |  |

5. Dopo aver scattato la prima foto, il sistema ne chiede un'altra, da diversa angolazione.

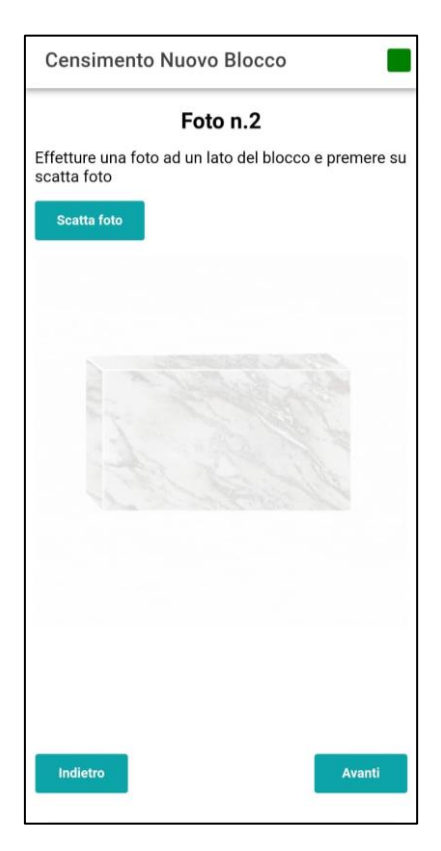

6. Successivamente viene chiesto di selezionare la tipologia produttiva del marmo" (squadrati/sani –semi-squadrati/difettosi – informi).

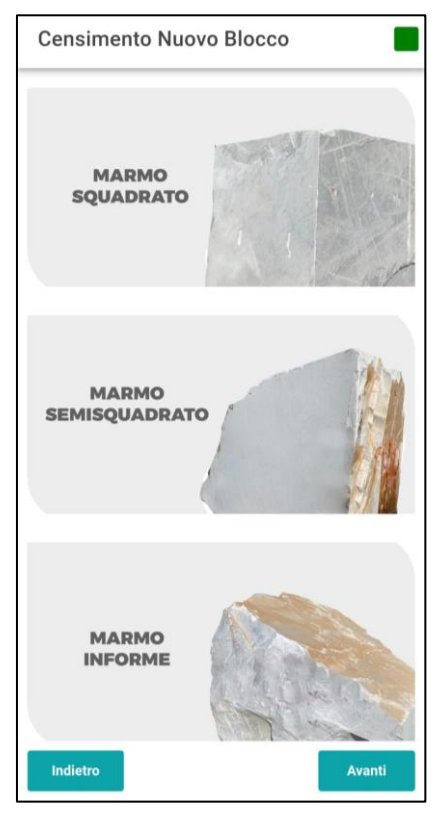

7. Nel caso in cui si seleziona Marmo Squadrato o Marmo Semi squadrato, è possibile proseguire con il censimento inserendo i dati richiesti nelle varie finestre a tendina (Tipologia di marmo, qualità del marmo, presenza di difetti, se è telaiabile, misure nei tre assi X, Y, Z, note ed aggiungere foto aggiuntive)

| Censimento Nuovo Blocco |                  |
|-------------------------|------------------|
| Cava rilevata           | 80 OK            |
| Tipologia di Marmo      | Cremo 1 scelta 🔻 |
| Qualità del Marmo       | C 📼              |
| Presenza di difetti     | Selezionare 🔻    |
| Difetti                 | Selezionare 🔻    |
| Telaiabile              | Selezionare 🔻    |
| Misura X (cm)           |                  |
| Misura Y (cm)           |                  |
| Misura Z (cm)           |                  |
| Note                    |                  |
| Foto aggiuntive: 0 / 5  | Aggiungi Foto    |
|                         |                  |
|                         |                  |
| Indietro                | Avanti           |

8. Se si seleziona Marmo Informe, è possibile proseguire con il censimento inserendo i dati richiesti nelle varie finestre a tendina (Tipologia di marmo, qualità del marmo, presenza di difetti, se è telaiabile, peso stimato espresso in tonnellate, note ed aggiungere foto aggiuntive)

| Censimento Nuovo Blo   | 0000          |
|------------------------|---------------|
| Cava rilevata          | 88 OK         |
| Tipologia di Marmo     | Selezionare 🔻 |
| Qualità del Marmo      | C 💌           |
| Presenza di difetti    | Selezionare 🔻 |
| Difetti                | Selezionare 🔻 |
| Telaiabile             | Selezionare 🔻 |
| Peso stimato (T)       |               |
| Note                   |               |
| Foto aggiuntive: 0 / 5 | Aggiungi Foto |
|                        |               |
|                        |               |
|                        |               |
|                        |               |
| Indietro               | Avanti        |

#### MENU A TENDINA NELLO SPECIFICO

Durante la fase del censimento del marmo, è fondamentale identificare correttamente la tipologia di marmo, selezionarne una tra quelle presenti.

Nel menù a tendina comparirà solo il materiale definito nella scheda tecnica della cava (dati forniti dal settore marmo).

| Tipologia di M | armo             | Selezionare 🔺 |
|----------------|------------------|---------------|
| Qualità del Ma | Arabescato       |               |
| Presenza di d  | Statuario 1 scel | ta            |
| Difetti        | Statuario 2 scel | ta            |
| Telaiabile     | Calacatta 1 sce  | lta           |
| Misura X (cm)  | Calacatta 2 sce  | lta           |
| Misura Y (cm)  | Cremo 1 scelta   |               |
| Misura Z (cm)  | Cremo 2 scelta   |               |
| Note           | Venatino         |               |
| Foto aggiuntiv | Paonazzo         |               |
|                | Venato C         |               |
|                | Venato C/D       |               |
| Indietro       | Venato D         |               |
|                | Zebrino          |               |

Successivamente alla scelta della tipologia di marmo, viene chiesto di selezionare la qualità del marmo, tra le scelte che si visualizzano nell'immagine seguente.

| Qualità del Ma | rmo | C 🔺 |
|----------------|-----|-----|
| Presenza di d  | С   |     |
| Difetti        | C/D |     |
| Telaiabile     | D   |     |

È necessario eseguire un'accurata ispezione visiva per determinare la presenza di difetti.

| Presenza di | difetti | Selezionare 🔺 |
|-------------|---------|---------------|
| Difetti     | Si      |               |
| Telaiabile  | No      |               |

Se si seleziona "Sì", procedere a identificare i difetti specifici, selezionandoli e successivamente premere "OK"

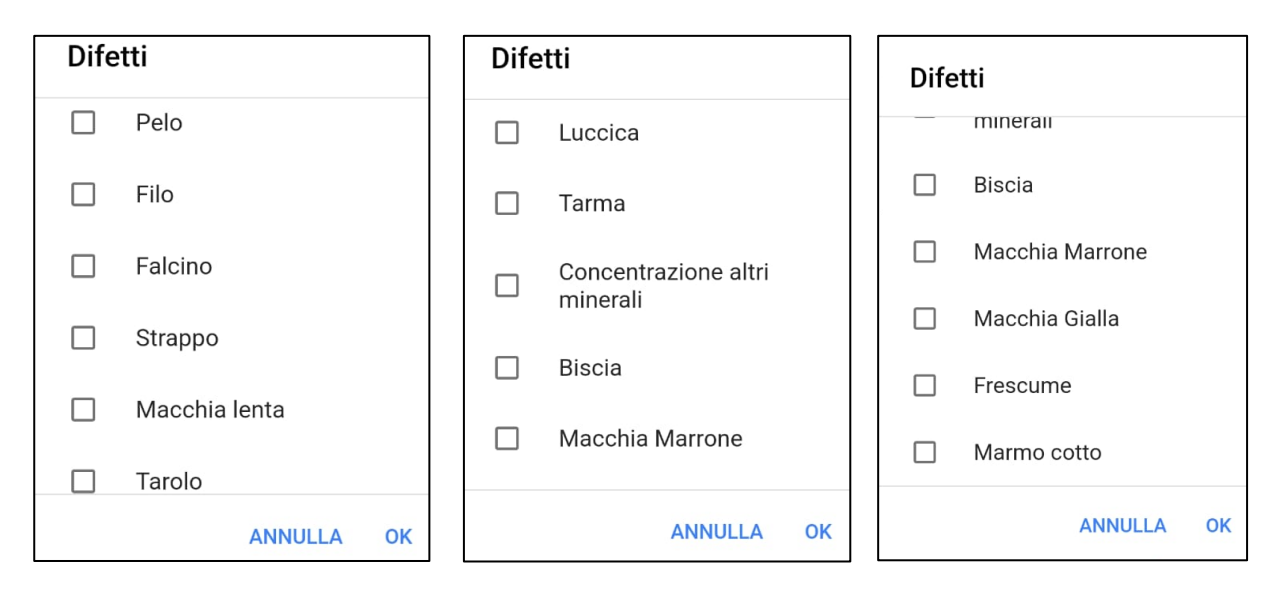

Infine, è necessario valutare se il marmo è telaiabile.

| Telaiabile    |    | Selezionare 🔺 |
|---------------|----|---------------|
| Misura X (cm) | Si |               |
| Misura Y (cm) | No |               |

Inoltre è importante seguire una convenzione chiara e coerente nell'inserimento dei dati numerici, in particolare per le misure

| Misura X (cm) |  |
|---------------|--|
| Misura Y (cm) |  |
| Misura Z (cm) |  |

Utilizzare la virgola come separatore decimale. Ad esempio se il blocco misura 3,5m in cm sarà:

- 350,0 cm

## VISUALIZZARE LA LISTA BLOCCHI

1. Premere su "LISTE BLOCCHI":

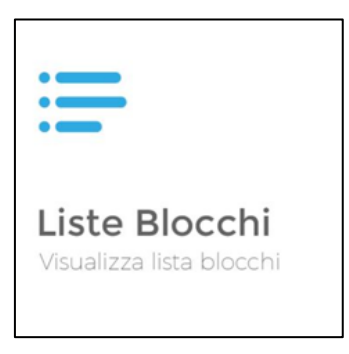

1. Appare la seguente schermata con la lista dei blocchi censiti

| dentificativo<br>12480/5  | Stato<br>In Cava         |
|---------------------------|--------------------------|
| Note                      | Peso Stimato (T)<br>9.00 |
| FipologiaBlocco<br>nforme |                          |
| dentificativo<br>12480/4  | Stato<br>In Cava         |
| Note                      | Peso Stimato (T)<br>6.00 |
| FipologiaBlocco<br>nforme |                          |
| dentificativo<br>12480/3  | Stato<br>In Cava         |
| Note                      | Peso Stimato (T)<br>5.00 |
| FipologiaBlocco<br>nforme |                          |
| dentificativo<br>12480/2  | Stato<br>In Cava         |
| Note                      | Peso Stimato (T)<br>3.90 |
| TipologiaBlocco           |                          |

N.B: nella schermata di riepilogo dei blocchi censiti è possibile monitorare lo stato del censimento effettuato per ogni singolo blocco.

Se il riquadro è di colore bianco o grigio come nell'immagine precedente, i blocchi sono stati sincronizzati correttamente.

Se il riquadro è di **colore rosso**, è presente un errore (es. la targa inserita non esiste in sistema).

Se il riquadro è di **colore nero** non è' ancora stata eseguita la sincronizzazione.

# MODIFICARE UN BLOCCO

1. Premere su "LISTE BLOCCHI":

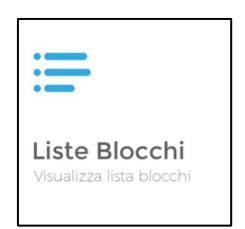

2. Appare la seguente schermata con la lista dei blocchi censiti

| Identificativo  | Stato<br>In Cava                      |
|-----------------|---------------------------------------|
| Note            | Peso Stimato (T)                      |
|                 | 9.00                                  |
| TipologiaBlocco |                                       |
| Informe         |                                       |
| Identificativo  | Stato                                 |
| 12460/4         | in Cava                               |
| Note            | Peso Stimato (T)<br>6.00              |
| TipologiaBlocco | · · · · · · · · · · · · · · · · · · · |
| Informe         |                                       |
| Identificativo  | Stato                                 |
| 12480/3         | In Cava                               |
| Note            | Peso Stimato (T)                      |
|                 | 5.00                                  |
| TipologiaBlocco |                                       |
| monne           |                                       |
| Identificativo  | Stato                                 |
| 12480/2         | In Cava                               |
| Note            | Peso Stimato (T)                      |
|                 | 3.90                                  |

3. Selezionare il blocco che si desidera modificare tenendo premuto.

| Lista Blocchi Censiti        |                              |   |  |
|------------------------------|------------------------------|---|--|
|                              | ď                            | 啣 |  |
| Identificativo<br>12480/4    | Stato<br>In Cava             |   |  |
| Note                         | Peso Stimato (T)<br>16.20    |   |  |
| TipologiaBlocco<br>Squadrato |                              |   |  |
| Identificativo<br>12480/3    | Stato<br>In Cava             |   |  |
| Note                         | Peso Stimato (T)<br>5,000.00 |   |  |
| TipologiaBlocco<br>Informe   |                              |   |  |

4. Appariranno le due seguenti icone

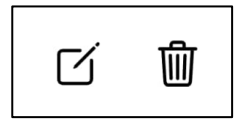

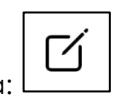

- Per modificare selezionare l'icona:
- 5. Apportare le modifiche.

# ELIMINARE UN BLOCCO

2. Premere su "LISTE BLOCCHI":

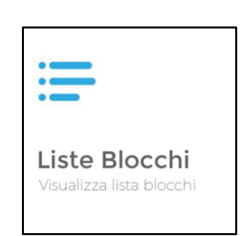

3. Appare la seguente schermata con la lista dei blocchi censiti

| Identificativo<br>12480/5  | Stato<br>In Cava         |  |
|----------------------------|--------------------------|--|
| Note                       | Peso Stimato (T)<br>9.00 |  |
| TipologiaBlocco<br>Informe |                          |  |
| Identificativo<br>12480/4  | Stato<br>In Cava         |  |
| Note                       | Peso Stimato (T)<br>6.00 |  |
| TipologiaBlocco<br>Informe |                          |  |
| Identificativo<br>12480/3  | Stato<br>In Cava         |  |
| Note                       | Peso Stimato (T)<br>5.00 |  |
| TipologiaBlocco<br>Informe |                          |  |
| Identificativo<br>12480/2  | Stato<br>In Cava         |  |
| Note                       | Peso Stimato (T)<br>3.90 |  |

4. Selezionare il blocco che si desidera eliminare

| Lista Blocchi Censiti        |                              |   |  |
|------------------------------|------------------------------|---|--|
|                              | ď                            | 啣 |  |
| Identificativo<br>12480/4    | Stato<br>In Cava             |   |  |
| Note                         | Peso Stimato (T)<br>16.20    |   |  |
| TipologiaBlocco<br>Squadrato |                              |   |  |
| Identificativo<br>12480/3    | Stato<br>In Cava             |   |  |
| Note                         | Peso Stimato (T)<br>5,000.00 |   |  |
| TipologiaBlocco<br>Informe   |                              |   |  |

5. Appariranno le due seguenti icone

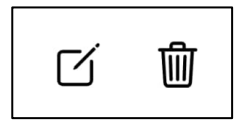

- 6. Per eliminare il blocco selezionare l'icona: l
- 7. A questo punto il sistema chiede di inserire la motivazione della cancellazione del blocco.

勔

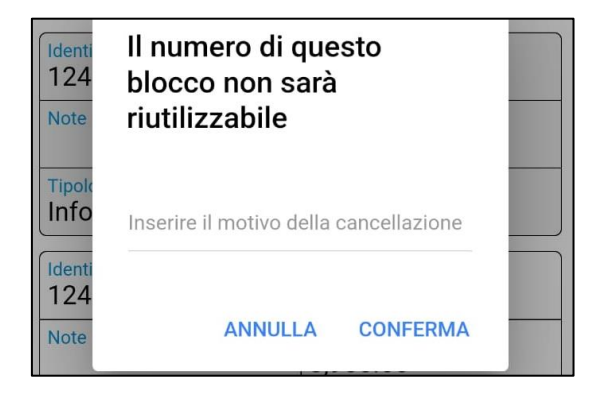

N.B. SE IL BLOCCO CENSITO VIENE ELIMINATO IL NUMERO DEL BLOCCO NON SARA' PIU' UTILIZZABILE.

# AGGIUNGERE LISTA DI CARICO

1. Premere su "LISTE DI CARICO":

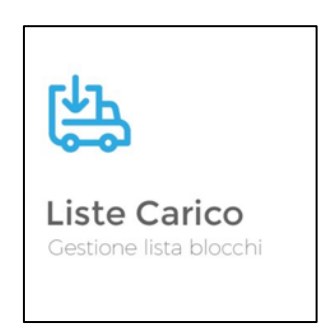

2. Da questa schermata è possibile visualizzare tutte le liste di carico presenti o aggiungerne una nuova premendo sul tasto '+'.

3. Per aggiungere una lista di carico, dopo aver premuto il tasto '+', quindi selezionare:

- "**PER VIAGGIO**" nel caso si voglia compilare una lista di "*Lista di carico di dettaglio*", contenente i numeri di tutti i blocchi, già precedentemente censiti, effettivamente caricati sul l'automezzo adibito al trasporto dei materiali fino alla "pesa pubblica";

Nella lista di carico per viaggio il vettore e la Targa sono campi obbligatori da inserire.

-" **PER PARTITA**" nel caso si voglia compilare una "*Lista di carico estesa*", contenente i numeri di tutti i blocchi, già precedentemente censiti, facenti parte di una determinata "partita" che si intende trasportare verso la pesa pubblica.

Nella lista di carico per partita il vettore è un campo obbligatori da inserire.

| Lista Di Carico                                                        | SALVA                |
|------------------------------------------------------------------------|----------------------|
| Numero Lista Di Carico 2418000016                                      |                      |
| Tipologia Lista Di Carico                                              |                      |
| PER VIAGGIO                                                            | PER PARTITA          |
| Targa                                                                  |                      |
| Vettore                                                                | SELEZIONA IL VETTORE |
| Nome Lista (facoltativa)                                               |                      |
| Note                                                                   |                      |
| Peso totale (T)<br>O                                                   |                      |
| Mostra blocchi online                                                  |                      |
| Blocchi Censiti<br>(blocchi caricati: 0)<br>Premere su un blocco per c | Cerca                |
| 12480/2                                                                |                      |
| 12480/3                                                                |                      |

# <u>N.B</u>

È possibile aggiungere più di un vettore per lista di carico.

- 4. Quando si registrano i dati relativi al peso, si raccomanda di utilizzare la **virgola** come separatore decimale, ad esempio:
  - 1,5 tonnellate
- 5. compilare tutti i dati richiesti nei riquadri presenti, quindi premere "SALVA".

## VISUALIZZARE LISTE DI CARICO

1. Premere su "LISTE DI CARICO":

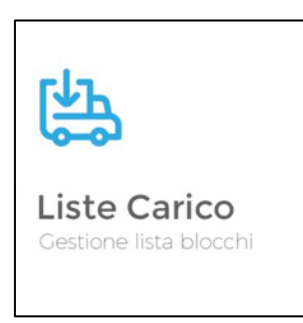

1. Appare la seguente schermata con le liste di carico

| 2418000016                             | Deta<br>17/12/2024                                      |  |
|----------------------------------------|---------------------------------------------------------|--|
| AA123AA                                | Vettore                                                 |  |
| Nome Lista                             | Stato<br>Pronta                                         |  |
| Note                                   | Per Viaggi                                              |  |
| Numero<br>2418000027                   | Date 17/12/2024                                         |  |
| Targa<br>CB456CB                       | Vettore<br>LUNARDELLI CARL                              |  |
| Nome Lista                             | Stato<br>Pronta                                         |  |
| Note                                   | Tipo<br>Per Partita                                     |  |
| Namero                                 | Deta<br>17/12/2024                                      |  |
| targa<br>CB456CB                       | Vettore                                                 |  |
|                                        | State<br>Pronta                                         |  |
| Note                                   | Tipo<br>Per Partita                                     |  |
| Targa<br>CB456CB<br>Nome Lista<br>Note | I 17/12/2024<br>Vettowe<br>Pronta<br>Tipo<br>Per Partit |  |

N.B: nella schermata iniziale della gestione liste di carico è possibile monitorare lo stato per ogni lista di carico.

Se il riquadro è di **colore bianco o grigio**, le liste di carico sono state sincronizzate correttamente.

Se il riquadro è di **colore rosso**, è presente un errore, la targa non è corretta.

Se il riquadro è di **colore nero** non è' ancora stata eseguita la sincronizzazione.

# MODIFICARE LISTA DI CARICO

1. Premere su "LISTE DI CARICO":

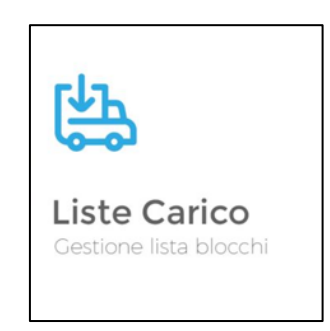

2. Da questa schermata è possibile visualizzare tutte le liste di carico presenti, tieni premuto sulla lista di carico che si desidera eliminare.

Γ⁄.

ி

3. Appariranno le due seguenti icone

| Numero<br>2438000018        | Data<br>18/12/2024                          |
|-----------------------------|---------------------------------------------|
| <sub>Targa</sub><br>aa123bb | Vettore<br>AUTOTRASPORTI<br>PASCOLI GIORGIO |
| Nome Lista                  | Stato<br>Pronta                             |
| <sub>Note</sub><br>test     | Tipo<br>Per Viaggio                         |
| Numero<br>2438000063        | Data                                        |
| Targa<br>AB789CD            | Vettore<br>FRANZONI ELIO                    |
| Nome Lista                  | Stato<br>Pronta                             |
| Note                        | Tipo<br>Per Partita                         |
|                             |                                             |

[7]

- 4. Per modificare la lista di carico selezionare l'icona:
- 5. Apportare le modifiche.
- 6. Dopo aver effettuato le modifiche Premere 'SALVA'.

# ELIMINARE LISTA DI CARICO

7. Premere su "LISTE DI CARICO":

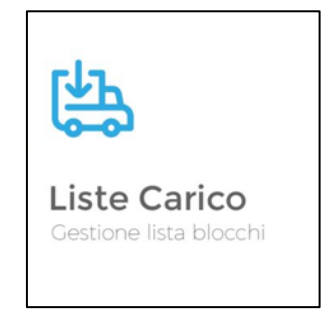

8. Da questa schermata è possibile visualizzare tutte le liste di carico presenti, tieni premuto sulla lista di carico che si desidera eliminare.

٦

9. Appariranno le due seguenti icone

| Gestione Liste d            | i Carico                                    |
|-----------------------------|---------------------------------------------|
| Numero<br>2438000018        | Data<br>18/12/2024                          |
| <sub>Targa</sub><br>aa123bb | Vettore<br>AUTOTRASPORTI<br>PASCOLI GIORGIO |
| Nome Lista                  | Stato<br>Pronta                             |
| Note<br>test                | Tipo<br>Per Viaggio                         |
|                             | び 心                                         |
| Numero<br>2438000063        | Data<br>18/12/2024                          |
| <sup>Targa</sup><br>AB789CD | Vettore<br>FRANZONI ELIO                    |
| Nome Lista                  | Stato<br>Pronta                             |
| Note                        | Tipo<br>Per Partita                         |

11. Il sistema invia un messaggio dove chiede se si conferma la cancellazione della lista di carico.

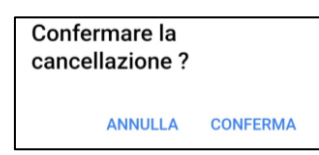

# VISUALIZZARE I DETTAGLI DEI BLOCCHI

1. Premere su "DETTAGLI BLOCCO":

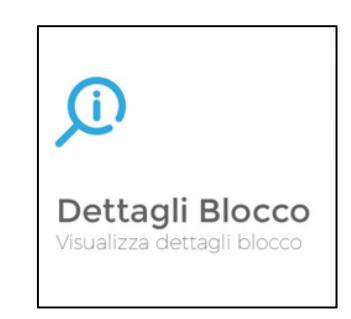

- 2. Dalla schermata che appare è possibile cercare il dettaglio del blocco desiderato.
  - Inserire il numero
  - Premere Cerca

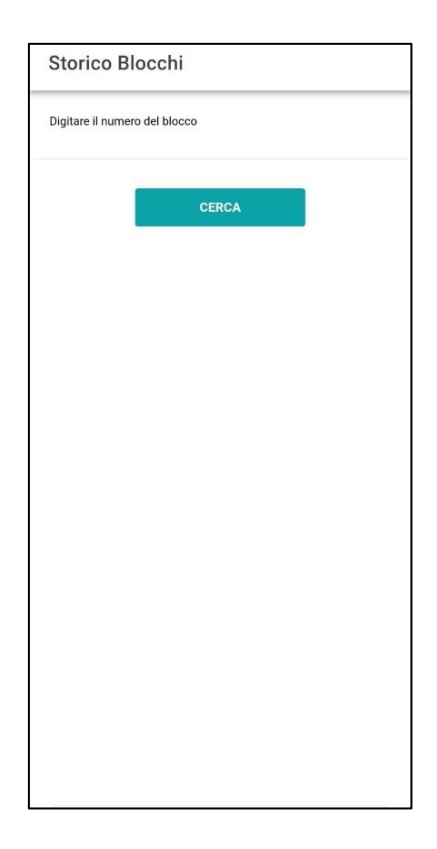

3. Il sistema cerca il blocco e fa visualizzare i dettagli del blocco in questione.

| 124               | 80/5           |  |
|-------------------|----------------|--|
| ANAGRAFICA BLOCCO |                |  |
| Tipologia         |                |  |
| Tipologia Blocco  | Informe        |  |
| Tipologia Marmo   | Cremo 1 scelta |  |
| Qualità Marmo     | С              |  |
| Difetti           |                |  |
| Presenza difetti  | 0              |  |
| Misure            |                |  |
| Misura X          |                |  |
| Misura Y          |                |  |
| Misura Z          |                |  |
| Peso Stimato      |                |  |
| COORDINA          | TE BLOCCO      |  |

È importante seguire una convenzione chiara e coerente nell'inserimento dei dati numerici, in particolare per le misure

Utilizzare la virgola come separatore decimale. Ad esempio:

- 1,5 cm

# COME INSERIRE PIU' CAVE NELLO STESSO CELLULARE

1. Dalla schermata Home

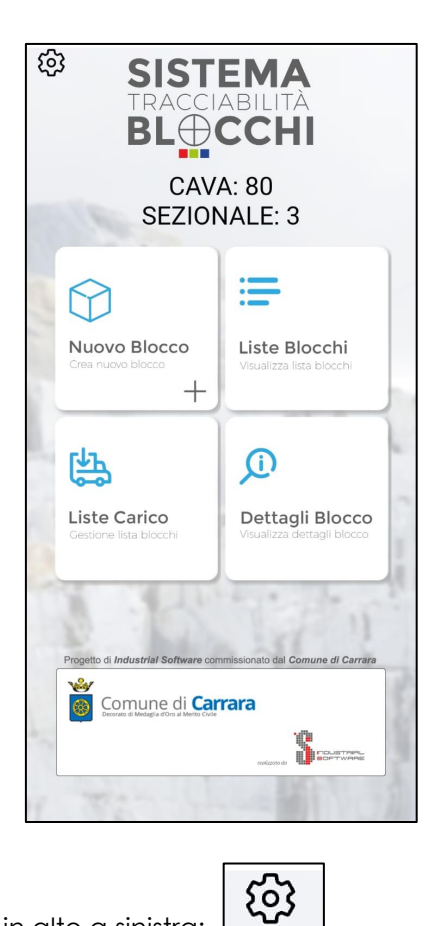

- 2. Premere sull'ingranaggio in alto a sinistra:
- 3. Appare la schermata dove è possibile visualizzare le cave a cui si ha accesso da quel cellulare

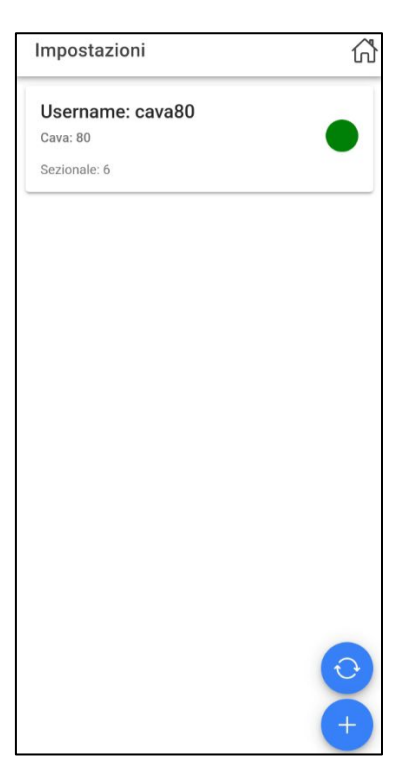

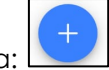

- 4. Premere sul '+' che si ha in basso a destra: l
- 5. Il sistema fa selezionare tra due opzioni: Selezionare Cava

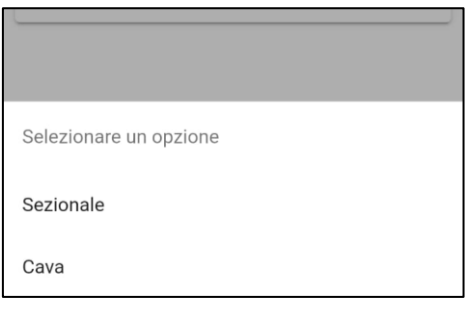

6. Inserire le credenziali della nuova cava.

| Username |                        |   |
|----------|------------------------|---|
| Password |                        | 0 |
|          | Ricorda le credenziali |   |
|          | LOGIN CON CREDENZIALI  |   |
|          |                        |   |
|          |                        |   |

7. Premere 'LOGIN CON CREDENZIALI'

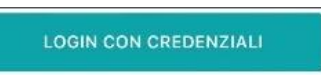

8. Selezionare il sezionale che si vuole aggiungere al cellulare.

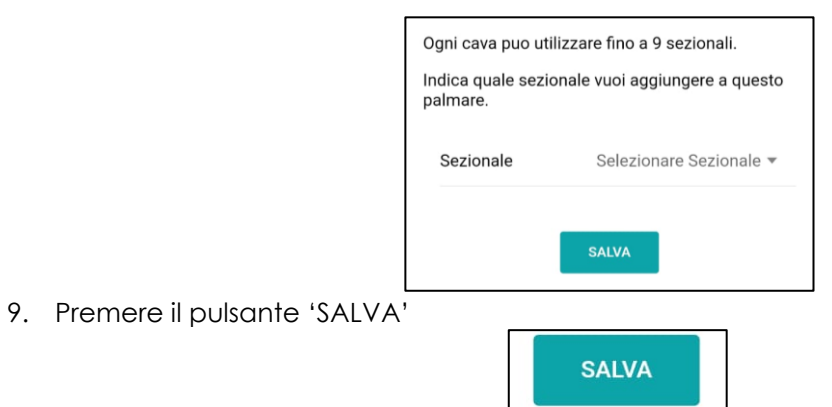

# COME INSERIRE PIU' SEZIONALI DELLA STESSA CAVA NELLO STESSO CELLULARE

1. Dalla schermata Home

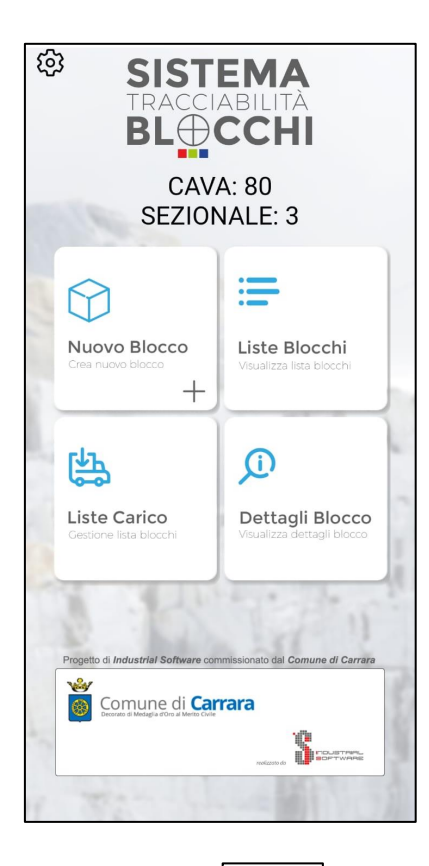

2. Premere sull'ingranaggio in alto a sinistra:

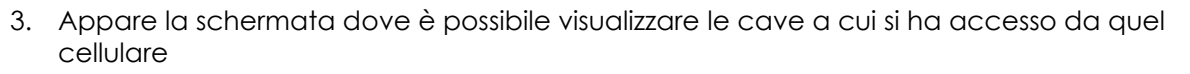

ණ

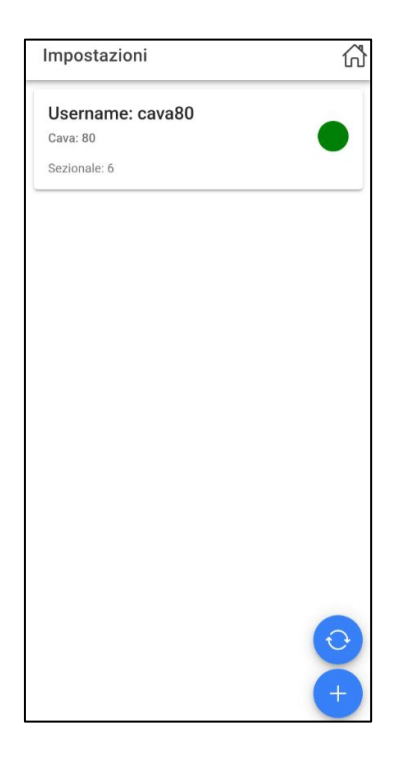

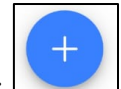

- 4. Premere sul '+' che si ha in basso a destra: L
- 5. Il sistema fa selezionare tra due opzioni: Selezionare Sezionale

| Selezionare un opzione |  |
|------------------------|--|
| Sezionale              |  |
| Cava                   |  |

6. Il sistema fa selezionare la cava alla quale si vuole aggiungere un altro sezionale

| Seleziona la cava |
|-------------------|
| 80                |
|                   |
|                   |

7. Selezionare il sezionale che si vuole aggiungere al cellulare.

| Ogni cava puo ut              | ilizzare fino a 9 sezionali.   |
|-------------------------------|--------------------------------|
| Indica quale sezi<br>palmare. | onale vuoi aggiungere a questo |
| Sezionale                     | Selezionare Sezionale 💌        |
|                               | SALVA                          |

8. Premere 'SALVA'.

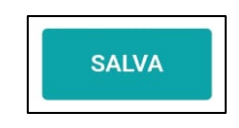

# COME AGGIORNARE LE TIPOLOGIE DI MARMO E I VETTORI

1. Dalla schermata Home

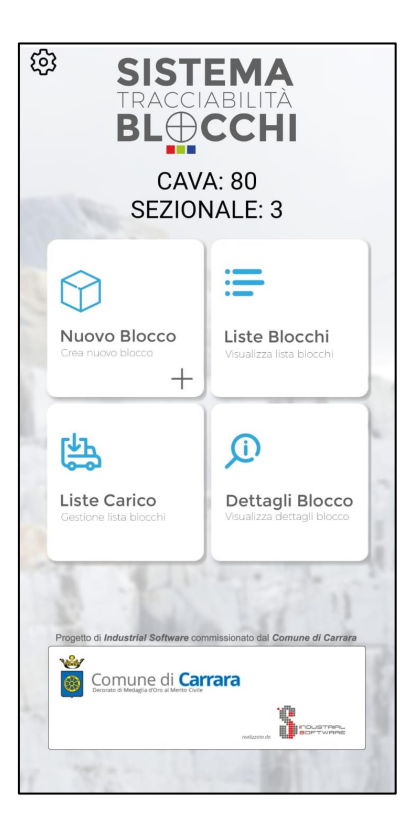

ලා

- 2. Premere sull'ingranaggio in alto a sinistra:
- 3. Nella schermata è presente la seguente icona in basso a destra:

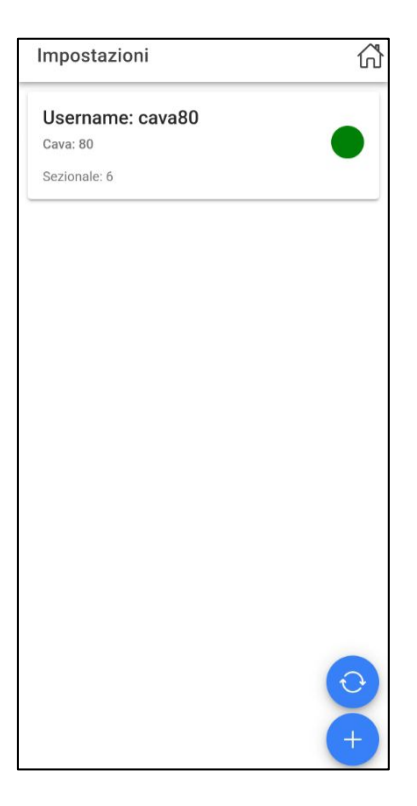

4. Apparià la seguente schermata

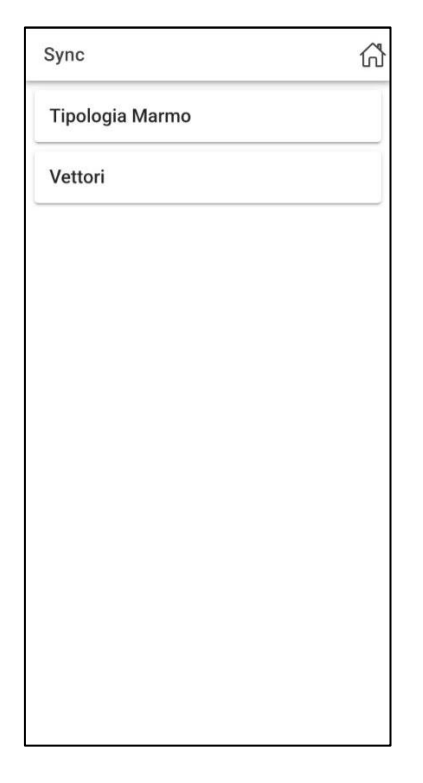

5. Premere su Tipologia Marmo o Vettori, in base a ciò che si vuole ricaricare dal server.

| Sync                                                    | ഹ് |
|---------------------------------------------------------|----|
| Tipologia Marmo                                         |    |
| Vettori                                                 |    |
|                                                         |    |
| _                                                       |    |
| Aggiorna                                                |    |
| Premere OK per proseguire,<br>verrano aggiornati i dati |    |
| ANNULLA OK                                              |    |
|                                                         |    |

6. Premere OK se si desidera proseguire con l'aggiornamento dei dati.

# COME ACCEDERE AL PORTALE WEB

- 1. Aprire un motore di ricerca (Nel seguente manuale come esempio, verrà utilizzato Chrome)
- 2. Scrivere nel motore di ricerca portalemarmocarrara.it

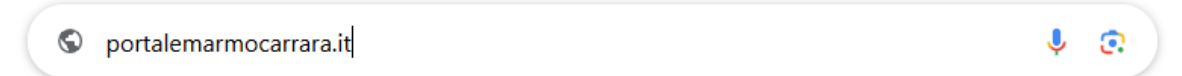

3. Si aprirà la seguente pagina web.

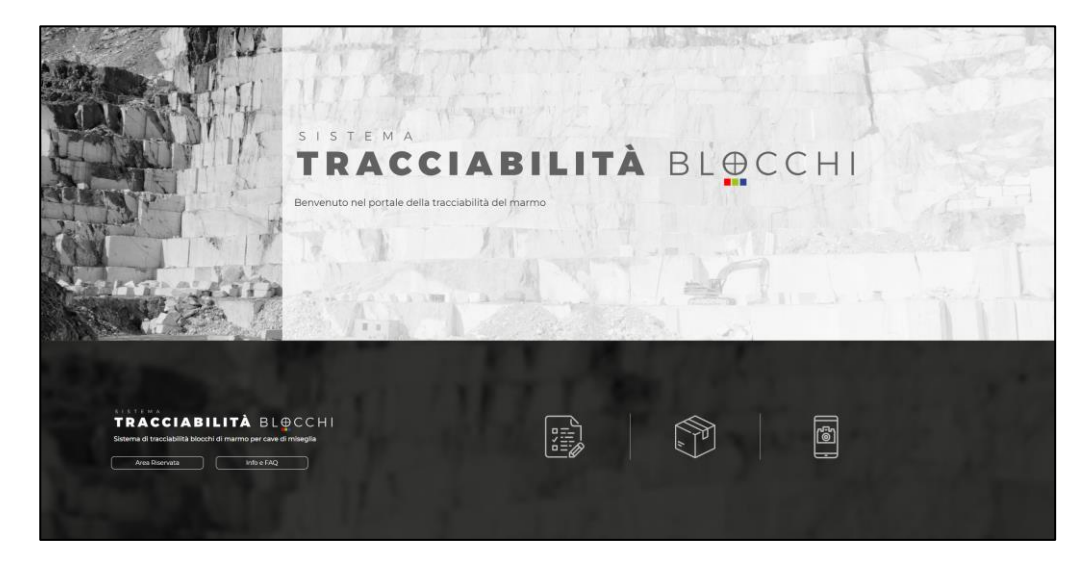

4. Premere sul pulsante 'AREA RISERVATA'.

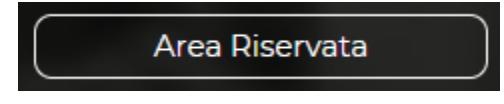

5. Si apre la schermata per inserire le credenziali. Le credenziali sono le stesse con le quali si accede sull'applicazione del cellulare.

| TRACCIABILITÀ BL⊕CCHI                                                                                                    |
|----------------------------------------------------------------------------------------------------|
| Area Riservata                                                                                                    |
| Inserisci le tue credenziali per effettuare l'accesso                                                                                                    |
| The first of the second second s |
| Email                                                                                                    |
| I JAC MALE                                                                                                    |
| Password                                                                                                    |
| State (16) Committee of State (1) and some in                                                                                                    |
| 1. 7.                                                                                                    |
| Log in                                                                                                    |
|                                                                                                    |
|                                                                                                    |

- **Email:** Digita il nome utente che ti è stato fornito.
- **Password:** Inserisci la password associata al tuo account.
- **Attenzione:** Assicurati di digitare correttamente le informazioni, prestando attenzione a maiuscole e minuscole.
- Accedi: Tocca il pulsante "Login".

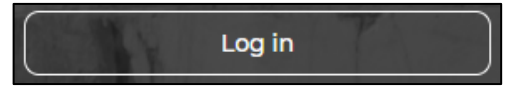

# FUNZIONALITA' PORTALE WEB

Una volta fatto l'accesso apparirà la schermata nel seguente modo.

| TRACCIAB       | ILITÀ BL∰      | ссні             |                 |               |                  |            |          |          |          |              |            | A                   | NAGRAFICA BLOCCHI | LISTE DI CARICO | LOGOUT (CAVA113) |
|----------------|----------------|------------------|-----------------|---------------|------------------|------------|----------|----------|----------|--------------|------------|---------------------|-------------------|-----------------|------------------|
| FILTRA         | RICERCA        | 10.045           | 35.85           | 2 777         | N. 11 B          | 1.1        | 1.3      | 14       | (h.17    | 1.0          | 17.2.1.1   | 110                 | A                 | 13              | 1                |
|                |                |                  |                 |               | 18/12/202        |            |          |          |          |              |            | ologia blocco - 🗸   |                   |                 | 1                |
| 100            |                |                  | logia marmo - 🗸 |               |                  |            |          |          |          |              |            |                     |                   |                 |                  |
| -              | 1112           | a a constant     |                 | -             | 1000             |            | 1.24     |          | -        | 1.1.1.7      | -          |                     |                   |                 |                  |
|                | EITT           |                  |                 |               | 9. 9             |            |          |          |          |              |            |                     |                   |                 | ×                |
| DATA CREAZIONE | IDENTIFICATIVO | TIPOLOGIA BLOCCO | TIPOLOGIAMARMO  | QUALITÀ MARMO | PRESENZA DIFETTI | TELAIABILE | MISURA X | MISURA Y | MISURA Z | PESO STIMATO | STATO      | DATA PASSAGGIO PESA | NUMERO BOLLA      | PESO MISEGLIA   | NOTE             |
| 25/11/2024     | 124113/1       | Semisquadrato    | Venato C        | с             | 0                | 0          | 300      | 200      | 100      | 16,2         | Cancellato |                     |                   |                 | Blocco di prova  |
| 26/11/2024     | 124113/2       | Informe          | Venato D        | D             | 0                | 0          |          |          |          | 5,3          | In Cava    |                     |                   |                 |                  |

## VISUALIZZARE I BLOCCHI CENSITI SU PORTALE WEB

1. Dal portale selezionare 'ANAGRAFICA BLOCCHI' in alto a destra.

ANAGRAFICA BLOCCHI LISTE DI CARICO LOGOUT (CAVA

2. Dalla sezione dei filtri è possibile filtrare per il blocco che si desidera visualizzare

| - Selezionare tipologia marmo - | Cerca |
|---------------------------------|-------|

Inserendo all' interno dei filtri i dati del blocco che si vuole visualizzare.

# Il periodo:

12/2024 18/12/2

#### Tipologia di blocco:

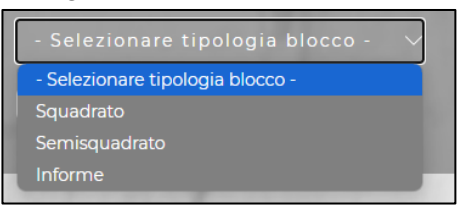

18/12/2024

## Tipologia di marmo:

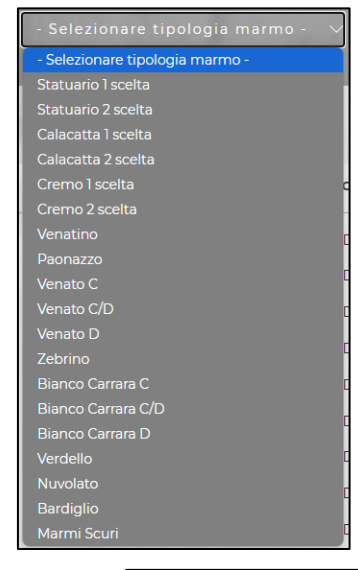

Dopo aver selezionato ed inserito i dati, premere sul pulsante 'CERCA'

Cerca

A questo punto il sistema ricerca i blocchi.

Cliccando il pulsante seguente, il sistema ti permette di esportare i dati visualizzati in una pagina di un file Excel.

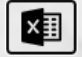

# VISUALIZZARE LE LISTE DI CARICO SU PORTALE WEB

1. Dal portale selezionare 'LISTE DI CARICOI'

| ANAGRAFICA BLOCCHI | LISTE DI CARICO | LOGOUT (CAVA <sup>,</sup> |
|--------------------|-----------------|---------------------------|

2. Dalla sezione dei filtri è possibile filtrare per le liste di carico che si desidera visualizzare.

| FILTRA RICERCA              | 2011 C | And the second second s |
|-----------------------------|--------|----------------------------------------------------------------------------------------------------|
| 11/12/2024                  |        | - Selezionare un mezzo - 🗸 🗸                                                                                                    |
| - Selezionare uno stato - V |        | Cerca                                                                                                    |

Inserendo all' interno dei filtri i dati della lista di carico che si vuole visualizzare.

Il periodo:

| 11/12/2024 | 18/12/2024 |
|------------|------------|
|            |            |

Targa del mezzo:

Lo stato:

| - Selezionare uno stato - 🛛 🗸 | - Selezionare un mezzo - |
|-------------------------------|--------------------------|
| - Selezionare uno stato -     | AD801SP                  |
|                               | AD889HS                  |
| Pronta                        | ADP733SR                 |
| Chiusa                        | AE004KM                  |
|                               | AE004KP                  |
|                               | AEUSUKL                  |
|                               | AEUSOVL<br>AEI37CE       |
|                               | AE302KM .OC              |
|                               | AE320VL                  |
|                               | AE386KL                  |
|                               | AE386KM                  |
|                               | AE416KP                  |
| Nomo/Numoro lista di carico:  | AE443KM                  |
|                               | AE444KM                  |
| Nome/Numero Lista Carico      | AE563KM                  |
|                               | AE565RC                  |
|                               | AESOONL                  |
|                               |                          |

Dopo aver selezionato ed inserito i dati, premere sul pulsante 'CERCA'

A questo punto il sistema ricerca le liste di carico.

Cerca

Cliccando il pulsante seguente, il sistema ti permette di esportare i dati visualizzati in una pagina di un file Excel.

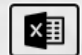

# COME USCIRE DAL PORTALE WEB PER ACCEDERE CON UN'ALTRA CAVA

1. Dal portale selezionare 'LOGOUT'

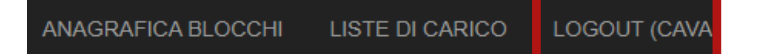

2. Il sistema riporta alla pagina iniziale per poter effettuare l'acceso nuovamente.

COME EFFETTUARE L'AGGIORNAMENTO DELL'APPLICAZIONE

- 1. Verificare la versione dell'applicazione che si ha installata sul dispositivo.
- Se si tratta di Android ed è una la versione 2.9.4 o una versione prima, è necessario svuotare la cache.
   Seguendo i seguenti passaggi:
  - Tenere premuto sull'icona dell'applicazione e premere sulla i

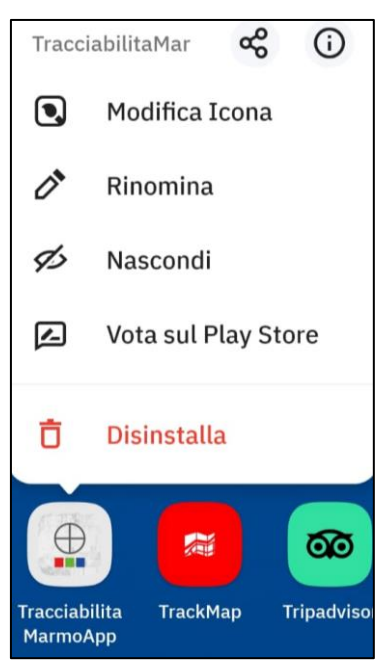

- Verranno mostrate le informazioni dell'applicazione

| $\leftarrow$ Informazioni applicazione       |          |  |  |  |  |
|----------------------------------------------|----------|--|--|--|--|
| TracciabilitaMan<br>Versione 2.9.2           | moApp    |  |  |  |  |
| DISINSTALLA                                  | TERMINA  |  |  |  |  |
| Notifiche                                    |          |  |  |  |  |
| Autorizzazioni                               |          |  |  |  |  |
| Utilizzo dati                                |          |  |  |  |  |
| <b>Memoria</b><br>Utilizzo 77,24 MB (memoria | interna) |  |  |  |  |
|                                              |          |  |  |  |  |

- Premere su 'CANCELLA CACHE'

| ← Me       | moria                                |          |
|------------|--------------------------------------|----------|
|            | acciabilitaMarmoApp<br>ersione 2.9.2 |          |
| ARCHIVIAZ  | IONE                                 |          |
| Totale     |                                      | 77,24 MB |
| Applicazio | ne                                   | 64,94 ME |
| Dati       |                                      | 12,31 ME |
|            | CANCELLA DATI                        |          |
| Cache      |                                      | 254 KB   |
|            | CANCELLA CACHE                       |          |

- 3. Cerca l'applicazione **"Tracciabilità Marmo"** di <u>Industrial Software Srl</u> direttamente dall'appstore (per sistemi IOS) o dal playstore (per sistemi Android) del tuo dispositivo.
- 4. Tocca il pulsante "Aggiorna".

| Disinstalla | Arriana  |  |
|-------------|----------|--|
|             | Aggiorna |  |

5. Una volta finito l'aggiornamento, aprire l'applicazione.

\_

# DOMANDE FREQUENTI

# 1. Posso fare il login in offline (senza rete internet)?

No, il login non è possibile farlo in offline (senza rete internet).

# 2. Quando censisco un nuovo blocco e mi appare il messaggio 'Impossibile recuperare la posizione' cosa devo fare?

Andare in impostazioni e attivare la localizzazione (iOS)/ la posizione (android).

# 3. Quando deve essere fatto censimento di un blocco?

Il censimento di un blocco deve essere fatto all'interno dell'area della cava autorizzata, prima del trasporto verso la Pesa di Miseglia.

## 4. A che distanza va effettuata la foto al blocco?

Va effettuata ad una distanza tale da poter inquadrare l'intero blocco. La foto principale deve inquadrare, interamente visibile, il numero del blocco indicato dall'app.

# 5. Per effettuare una migliore inquadratura, posso ruotare il cellulare?

Sì.

# 6. Posso spostare il blocco nel piazzale e poi effettuare il censimento?

Solo se il piazzale è all'interno dell'area autorizzata, altrimenti il dispositivo non consente di effettuare il censimento perché rileva una posizione del blocco fuori dall'area di cava.

# 7. Posso eliminare una cava che ho inserito nel cellulare?

No, non è possibile eliminare una cava dal cellulare, bisogna contattare l'assistenza.

# 8. Posso visualizzare i dettagli dei blocchi se sono offline?

I dettagli dei blocchi censiti si possono visualizzare solo con la app in online.

# 9. Posso inserire la Tipologia di marmo vuota?

No, non è possibile avere la tipologia di marmo in un campo vuoto.

# 10. Se elimino una lista di carico il numero è riutilizzabile?

No, il numero della lista di carico non è più riutilizzabile.

# 11. È possibile utilizzare più sezionali sullo stesso palmare?

Si.

# 12. Se si rompe il cellulare con l'applicazione, cosa devo fare?

Chiama Industrial Software Srl per riabilitare il sezionale utilizzato nel cellulare precedente.

Esegui il login sul nuovo cellulare utilizzando le stesse credenziali e lo stesso numero di sezionale.

I blocchi che verranno censiti con il nuovo cellulare ripartiranno dall'ultimo blocco censito sul cellulare rotto.

# 13. Spiegazione numeri visualizzati del numero della lista di carico.

Esempio Lista di Carico Numero: 241800016

24: anno in cui siamo
1: sezionale utilizzato nel palmare
80: numero della cava
0001: numero progressivo della lista
6: Numero di verifica interno

# 14. Spiegazione numeri visualizzati nel numero del blocco.

Esempio blocco numero: 12480/5

1: Numero di sezionale utilizzato sul palmare 24: Anno in cui siamo 80: Numero della cava 5: Numero di blocco censito